Zoho Corporation

# **Understanding the Contact Profile Page**

Clicking on a contact card will open a page that has detailed insights on the contact.

| HA<br>HA<br>HA<br>Addec<br>& 123 | Avia Integration on Sep 09, 2024 at 10:09 PM<br>44567890   @ Mix   @ Cambodia |                                   | ASSOCIATED TAGS 🚭                   |                        |  |  |  |  |  |
|----------------------------------|-------------------------------------------------------------------------------|-----------------------------------|-------------------------------------|------------------------|--|--|--|--|--|
| Raw leads<br>Sep 10, 2024        | Marketing ready                                                               | Marketing engaged                 | Marketing qualified<br>Feb 13, 2025 | Sales ready            |  |  |  |  |  |
| NTACT PROPERTIES                 | MEMBERSHIP SUBSCRIPTION ENGAGEMENT                                            | TIMELINE ACCOUNT PROPERTIES DEALS |                                     |                        |  |  |  |  |  |
|                                  |                                                                               |                                   |                                     | Show fields with value |  |  |  |  |  |
| CONTACT INFORMA                  | TION                                                                          |                                   |                                     |                        |  |  |  |  |  |
| Contact Email                    | m                                                                             | Title                             |                                     |                        |  |  |  |  |  |
| Date of Birth                    |                                                                               | Do Not Call                       | False                               |                        |  |  |  |  |  |
| First Name                       | Hafe                                                                          | Gender                            | Male                                |                        |  |  |  |  |  |
| Do Not Call Reason               |                                                                               | Last Name                         | Mix                                 |                        |  |  |  |  |  |
| Middle name                      |                                                                               | Contact Owner                     | Patricia Boyle                      |                        |  |  |  |  |  |
| Job title                        |                                                                               | Company Name                      | Mix                                 |                        |  |  |  |  |  |
| Phone number                     | 1234567890                                                                    | Secondary email address           |                                     |                        |  |  |  |  |  |

We can divide this page into two halves.

| Нот | HA                       | Hafe Marketing<br>Added via <u>Integrat</u><br>& 1234567890 | .com<br>.ion on <u>Sep 09, 2024 at 10:09 PM</u><br>∰ Mix   @ Cambodia | op Half         |                            | ASSOCIATED TAGS                  | ×                      |
|-----|--------------------------|-------------------------------------------------------------|-----------------------------------------------------------------------|-----------------|----------------------------|----------------------------------|------------------------|
|     | Raw leads<br>Sep 10, 202 | <b>s</b><br>24                                              | Marketing ready                                                       | Ма              | •                          | Marketing qualified Feb 13, 2025 | Sales ready            |
| CO  | NTACT PROPERTI           | IES MEMBERSH                                                | IIP SUBSCRIPTION ENGAGEMENT                                           | TIMELINE ACCOUN | NT PROPERTIES DEALS        |                                  | Show fields with value |
|     | CONTACT INF              | ORMATION                                                    | B                                                                     | ottom Half      |                            |                                  |                        |
|     | Contact Email            |                                                             | m                                                                     |                 | Title                      |                                  |                        |
|     | Date of Birth            |                                                             |                                                                       |                 | Do Not Call                | False                            |                        |
|     | First Name               | Hafe                                                        |                                                                       |                 | Gender                     | Male                             |                        |
|     | Do Not Call Re           | eason -                                                     |                                                                       |                 | Last Name                  | Mix                              |                        |
|     | Middle name              | -                                                           |                                                                       |                 | Contact Owner              | Patricia Boyle                   |                        |
|     | Job title                | -                                                           |                                                                       |                 | Company Name               | Mix                              |                        |
|     | Phone number             | r 12345                                                     | 67890                                                                 |                 | Secondary email<br>address | -                                |                        |

The top half of this page comprises the following details:

| HOT CONTACTS - 40    |                                                                                                    |                   |                                     |             |
|----------------------|----------------------------------------------------------------------------------------------------|-------------------|-------------------------------------|-------------|
| НА                   | Hafe Marketing com                                                                                   | A<br>(            | SSOCIATED TAGS<br>Pop-ups ×         |             |
|                      | Added via <u>Integration on Sep 09, 2024 at 10:09 PM</u><br>& 1234567890   <u>@</u> Mix   © Cambodia |                   |                                     |             |
| •                    | •                                                                                                    | •                 |                                     | •           |
| Raw le:<br>Sep 10, 2 | ads Marketing ready<br>2024                                                                          | Marketing engaged | Marketing qualified<br>Feb 13, 2025 | Sales ready |

At the extreme top-left, you can see the type of contact based on their Lead Score and Lead Classification.

There are three types – **Cold**, **Warm**, and **Hot** – depending on the score range in which the lead score of a contact falls under. In the above image, the contact is classified as a Hot contact. Cold is colored **Blue**, Warm is colored **Yellow**, and Hot is colored **Red**.

## **Contact Profile**

This section shows the important details of a contact along with a profile card.

Beside the contact name is the <u>subscription type</u> of the contact. Subscription type can be *Marketing*, *Non-marketing*, or *Unsubscribed*.

Below the contact name is the email address of the contact.

**Added via & on**: Added via displays how the contact was added. You can see Manual, Import, and Integration as the values. Added on displays the date and time on which the contact was added.

- *Manual* indicates that the contact was added manually using the Add Contacts button.
- *Import* indicates that the contact was <u>imported</u> via a .csv or .xls file.
- *Integration* indicates that the contact was synced to Zoho Marketing Automation via an <u>integration</u> with a Zoho app or other third-party apps.

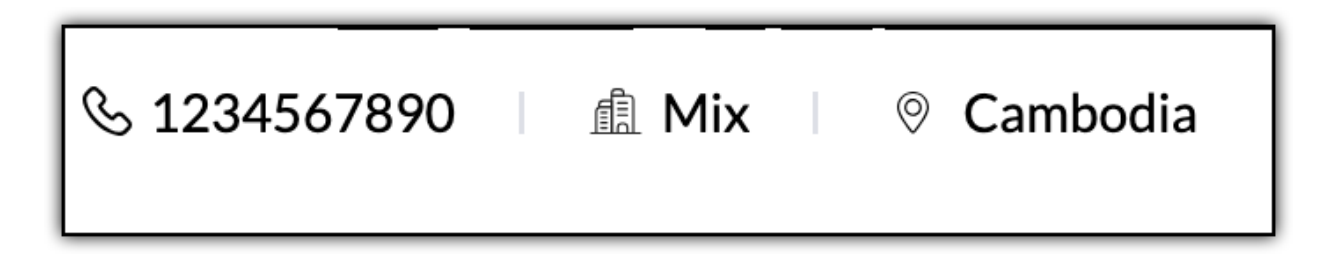

Next, we have the **Phone**, **Company**, and **Country** icons, respectively. If data is specified for a contact in these fields under the Contact Properties tab, it will be displayed beside these icons.

Below these icons, we have the **Lead Stage** progress timeline of the contact.

| •            | •               | •                 |                     | •           |
|--------------|-----------------|-------------------|---------------------|-------------|
| Raw leads    | Marketing ready | Marketing engaged | Marketing qualified | Sales ready |
| Sep 10, 2024 |                 |                   | Feb 13, 2025        |             |
|              |                 |                   |                     |             |

This shows the progress that a contact has made across different lead stages along with the date on which the lead stage changed.

Finally, we have the **Associated Tags** section, which shows the <u>tags</u> (if any) associated to a contact.

### **Deleting a Contact**

It is possible to delete a single contact from its detail page. To delete a particular contact from the contact details page:

- 1. Click on **Contacts** from the *Navigation Toolbar* to the left. Select **View Contacts**.
- 2. Click on a particular contact to view its details.
- 3. Click on the **More Actions** button at the top-right of the contact's profile picture.

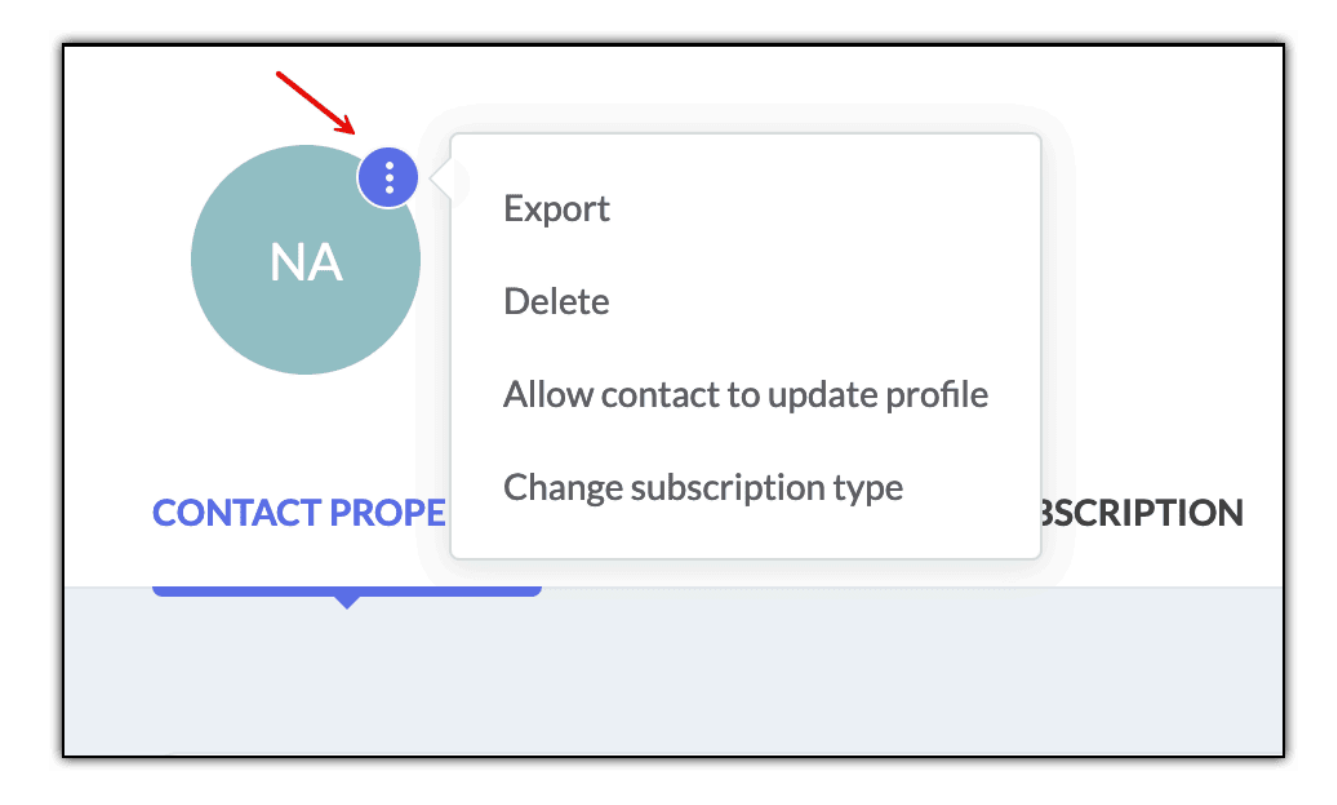

#### 4. Choose Delete.

5. In the pop-up that appears, you can click on **Delete Contact**.

| Are you sure you want to delete this contact?                                                                                          |
|----------------------------------------------------------------------------------------------------|
| Delete Permanently                                                                                                    |
| Choosing this option will permanently delete this contact and all their data after 15 days. You won't be able to re-add them manually. |
| Delete contact                                                                                                    |

6. In this pop-up, you'll see that you can still manually re-add the contacts. Here's how it works:If you are deleting a contact without enabling the **Delete Permanently** checkbox, it will get deleted from

your Zoho Marketing Automation account. But it won't be permanently deleted. Data related to this deleted contact will still be available from our end. So, if you manually re-add this contact either individually or via import, as soon as it gets added to Zoho Marketing Automation, its data will be automatically populated.

For example, say you've deleted a contact for whom the First Name and Date of Birth were filled. If you manually re-add this contact without filling data in these two fields, those fields will get auto populated with data that was present at the time of deletion.

7. If you wish to delete a contact permanently and its associated data from your Zoho Marketing Automation organization, enable the **Delete Permanently** checkbox and click on the **Delete Permanently** button.

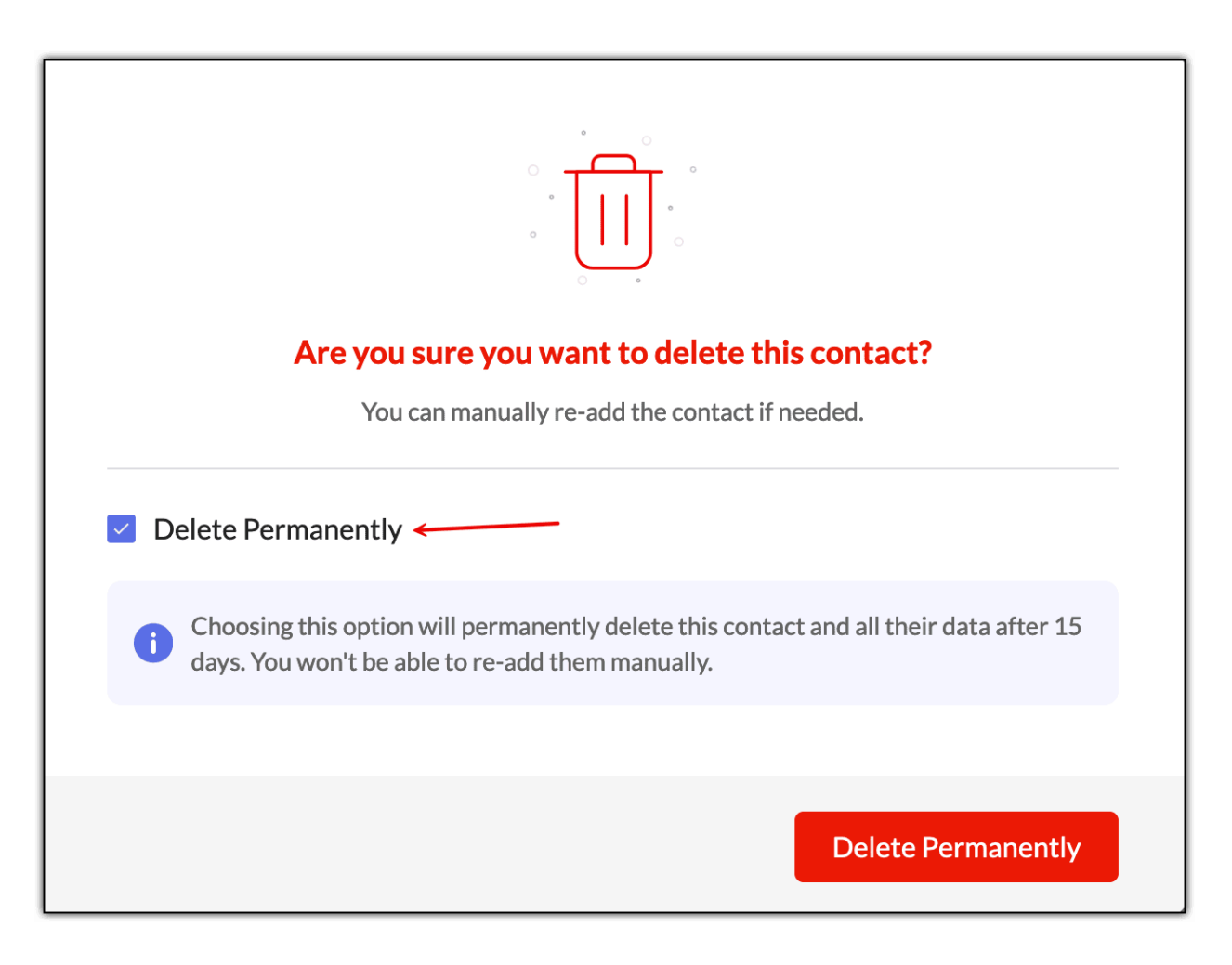

8. Once a contact is permanently deleted, you can't manually re-add it from your end. If you still wish to readd that particular contact, they have to add their details via a signup form, a pop-up, etc. Note: Under the More Actions button, in addition to deleting an individual contact, you can also export this contact and change its subscription type.
 In the bottom half of this page, you'll see seven tabs which can be used to add, edit, and view details for

the contact. They are:

- 1. Contact Properties
- 2. Membership
- 3. Subscription
- 4. Engagement
- 5. Timeline
- 6. Account Properties
- 7. Deals

## **Contact Properties**

Coming to the bottom half of the contact profile page, we have the Contact Properties tab.

When you click on a contact, this is the first tab that you'll see. This tab shows all the field information of the contact, including <u>custom fields</u>.

| CONTACT PROPERTIES   | MEMBERSHIP SUBSCRIPTION | ENGAGEMENT | TIMELINE | ACCOUNT | PROPERTIES               | DEALS |                | <br> |                       |  |
|----------------------|-------------------------|------------|----------|---------|--------------------------|-------|----------------|------|-----------------------|--|
|                      |                         |            |          |         |                          |       |                | Show | v fields with value 🛛 |  |
| CONTACT INFORM       | ATION                   |            |          |         |                          |       |                |      |                       |  |
| Contact Email        | com                     |            |          |         | Title                    |       | -              |      |                       |  |
| Date of Birth        | -                       |            |          |         | Do Not Call              |       | False          |      |                       |  |
| First Name           | Hafe                    |            |          |         | Gender                   |       | Male           |      |                       |  |
| Do Not Call Reason   | -                       |            |          |         | Last Name                |       | Mix            |      |                       |  |
| Middle name          | -                       |            |          |         | Contact Owne             |       | Patricia Boyle |      |                       |  |
| Job title            | -                       |            |          |         | Company Nam              | 9     | Mix            |      |                       |  |
| Phone number         | 1234567890              |            |          |         | Secondary ema<br>address | il    | -              |      |                       |  |
| Mobile               | -                       |            |          |         | Street Address           |       | -              |      |                       |  |
| City                 | -                       |            |          |         | State                    |       | -              |      |                       |  |
| School               | -                       |            |          |         | Role                     |       | -              |      |                       |  |
| Postal Code          | -                       |            |          |         | Degree                   |       | -              |      |                       |  |
| Seniority            | -                       |            |          |         | Country                  |       | Cambodia       |      |                       |  |
| Graduation Date      | -                       |            |          |         | Team                     |       | -              |      |                       |  |
| Website URL          | -                       |            |          |         | Field Of Study           |       | -              |      |                       |  |
| Department           | -                       |            |          |         | Marital Status           |       | -              |      |                       |  |
| Persona              | -                       |            |          |         | Military Status          |       | -              |      |                       |  |
| Preferred Language   | -                       |            |          |         | Relationship St          | atus  | -              |      |                       |  |
| Total Sales Activity | -                       |            |          |         | Work Email               |       | -              |      |                       |  |
| Lead stage           | Marketing qualified     |            |          |         | Lead Source              |       | -              |      |                       |  |
| New Field            | -                       |            |          |         | X handle                 |       | -              |      |                       |  |
| Facebook handle      | -                       |            |          |         | Linkedin Hand            | е     | -              |      |                       |  |
|                      |                         |            |          |         |                          |       |                |      |                       |  |

You may have noticed that when you're creating a contact manually using the Add Contact button, only limited information can be provided for the contact. For example, if you want to specify the Date of Birth of the contact, you can't do so when adding a contact manually. Instead, you need to do that after saving the contact and inside the Contact Properties tab.

| Raw leads<br>Sep 10, 2024 | Marketing ready |              |            |          | Marketing engaged |                         |       | Marketing qual<br>Feb 13, 202 | lífied<br>5 | Sales ready            |   |
|---------------------------|-----------------|--------------|------------|----------|-------------------|-------------------------|-------|-------------------------------|-------------|------------------------|---|
| CONTACT PROPERTIES        | MEMBERSHIP      | SUBSCRIPTION | ENGAGEMENT | TIMELINE | ACCOUNT P         | ROPERTIES               | DEALS |                               |             |                        |   |
|                           |                 |              |            |          |                   |                         |       |                               |             | Show fields with value |   |
| CONTACT INFORMAT          |                 |              |            |          |                   |                         |       |                               |             |                        |   |
| Contact Email             | hafemix357      | @coloruz.com |            |          |                   | Title                   |       | -                             |             |                        |   |
| Date of Birth             | -               |              |            |          |                   | Do Not Call             |       | False                         |             |                        |   |
| First Name                | Hafe            |              |            |          |                   | Gender                  |       | Male                          |             |                        |   |
| Do Not Call Reason        | -               |              |            |          |                   | Last Name               |       | Mix                           |             |                        |   |
| Middle name               | -               |              |            |          |                   | Contact Owr             | ner   | Patricia Boyle                |             |                        |   |
| Job title                 | -               |              |            |          |                   | Company Na              | me    | Mix                           |             |                        | G |
| Phone number              | 123456789       | 0            |            |          |                   | Secondary er<br>address | mail  | -                             |             |                        |   |
| Mahila                    | -               |              |            |          |                   | Chucat Addea            | ~~    | -                             |             |                        |   |

Similarly, you can also edit existing data in the fields or remove the data as well.

## Membership

This tab displays all the membership details of the contact, such as the associated <u>lists</u>, <u>segments</u>, <u>journeys</u>, <u>planners</u>, and any notes that have been added.

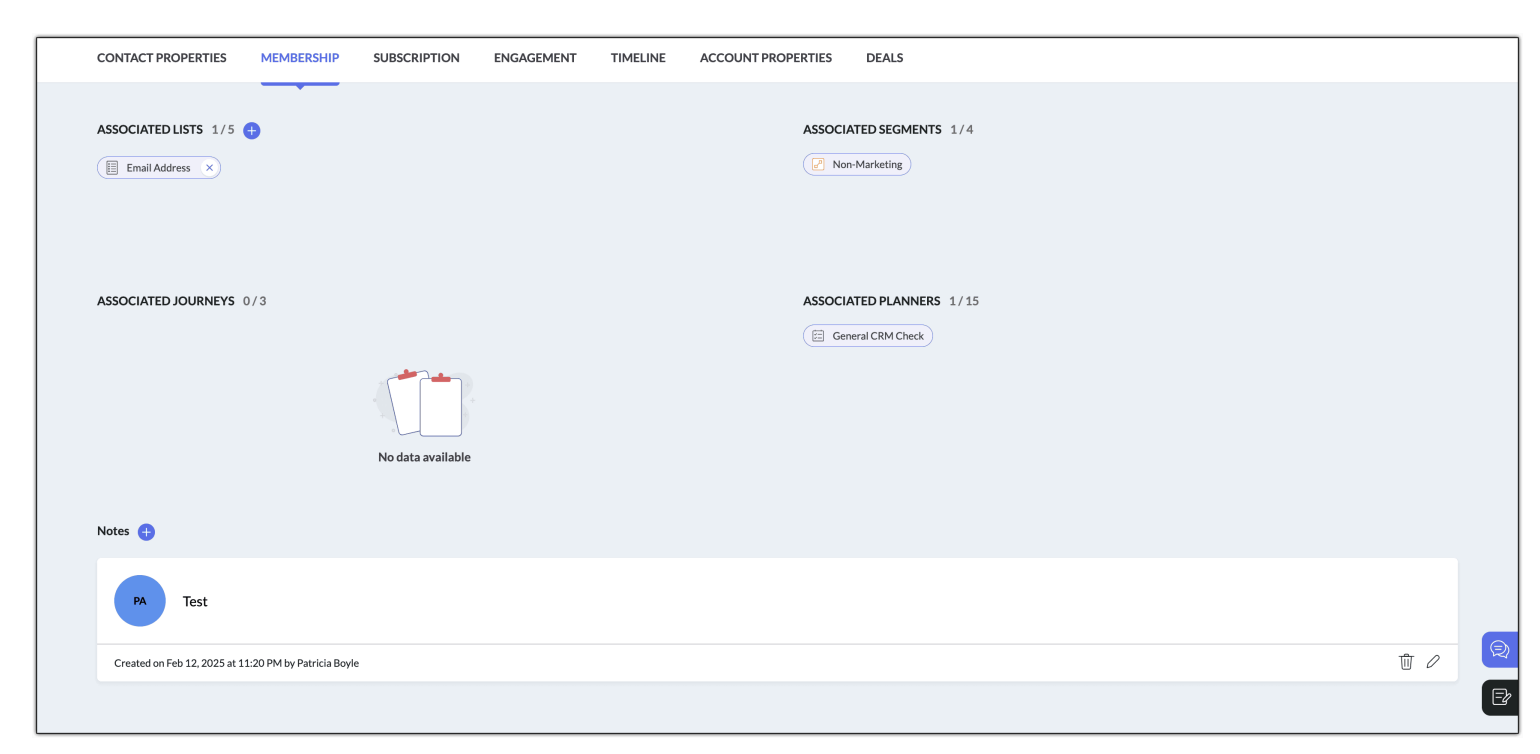

By clicking on the + icon beside the Associated Lists and Notes sections, you can associate lists and create new notes for the contact.

When you're associating a list, you can also create a new list and associate it to the contact. If you'd like to edit or delete the notes, at the bottom right of each note, you can use the edit and delete buttons.

Clicking on a list, segment, journey, or planner will take you to that particular membership.

#### **Subscription**

This tab comprises of three sections.

**Manage Channel Subscription**: You can toggle on/off the Email and/or SMS communication. **Topics**: Here, you can view and edit the topic subscription for the contact.

| HA<br>HA<br>HA<br>hafemix35<br>Added via<br>\$123456 | Marketing<br>7@coloruz.com<br>Integration on <u>Sep 09, 2024 at 10:09 PM</u><br>7890   <u>@</u> Mix   © Cambodia |                             | ASSOCIATED TAGS     |              |  |  |  |  |
|------------------------------------------------------|----------------------------------------------------------------------------------------------------|-----------------------------|---------------------|--------------|--|--|--|--|
| Raw leads                                            | Marketing ready                                                                                                  | Marketing engaged           | Marketing qualified | Sales ready  |  |  |  |  |
| Sep 10, 2024                                         | man recing reavy                                                                                                 | that keeing engageu         | Feb 13, 2025        | Janua Fudury |  |  |  |  |
| CONTACT PROPERTIES ME                                | MBERSHIP SUBSCRIPTION ENGAGEMENT TIMELI                                                                          | NE ACCOUNT PROPERTIES DEALS |                     |              |  |  |  |  |
| MANAGE CHANNEL SUBSCRIPTI                            | м                                                                                                    | TOPICS 📾                    |                     | 1            |  |  |  |  |
| Email<br>Indicates if the cont                       | tact has subscribed to email communication                                                                       | C Zylker                    |                     |              |  |  |  |  |
| SMS<br>Indicates if the cont                         | act has subscribed to SMS communication                                                                          |                             |                     |              |  |  |  |  |
|                                                      |                                                                                                    |                             |                     |              |  |  |  |  |
|                                                      |                                                                                                    |                             |                     |              |  |  |  |  |
| SUBSCRIPTION HISTORY                                 |                                                                                                    |                             |                     |              |  |  |  |  |
| Subscribed t<br>on Feb 13, 20                        | o Newsletter topic of Zylker product - Consented<br>25 by Patricia Boyle                                         |                             |                     |              |  |  |  |  |

**Subscription History**: You can see the entire history of change in subscription type, topics, or communications for this contact here along with the date on which each change occurred.

## Engagement

Engagement activities of the contact are captured in this tab.

| CONTACT PROPERTIES | MEMBERSHIP | SUBSCRIPTION | ENGAGEMENT | TIMELINE | ACCOUNT PROPERTIES | DEALS |
|--------------------|------------|--------------|------------|----------|--------------------|-------|
|                    |            |              |            |          |                    |       |
|                    | MS         |              | 1          |          |                    |       |
| ात्रे Sia          |            |              |            |          |                    |       |
|                    |            |              |            |          |                    |       |
|                    |            |              |            |          |                    |       |
|                    |            |              |            |          |                    |       |

If they have interacted with any campaigns or forms sent to them, those campaigns and forms will be listed here.

| Sia   Submitted     Submitted     Submitted     Submitted     Submitted     View in Timeline     View Report |               | 1                                                                        |
|----------------------------------------------------------------------------------------------------|---------------|--------------------------------------------------------------------------|
| Submitted on Feb 13, 2025       View in Timeline         View Report                                         | Sia submitted | Sia - QuickForm_Vertical ×<br>Created by: Patricia Boyle on Feb 13, 2025 |
| View Report                                                                                                  | •             | Submitted on Feb 13, 2025 View in Timeline                               |
|                                                                                                    |               | View Report                                                              |

If you click on a form or a campaign, you'll be able to view additional details. You can also view this activity in the Timeline tab by clicking **View in Timeline** option. Clicking the **View Report** option will take you to the Reports tab of that particular form or campaign.

## Timeline

All the details about the contact ever since they subscribed to your organization will be recorded along with the timeline and displayed here.

| CONTACT PROPERTIES | MEMBERSHIP | SUBSCRIPTION | ENGAGEMENT                  | TIMELINE | ACCOUNT PROPERTIES | DEALS                                       |                   |                              |   |
|--------------------|------------|--------------|-----------------------------|----------|--------------------|---------------------------------------------|-------------------|------------------------------|---|
|                    |            |              |                             |          |                    |                                             |                   |                              |   |
|                    |            |              |                             |          |                    |                                             | Activity Filter ~ | Har 20, 2024 to Feb 13, 2025 |   |
|                    |            |              |                             |          |                    |                                             |                   |                              |   |
|                    |            |              |                             |          | FEBRUARY 2025      |                                             |                   |                              |   |
|                    |            |              |                             |          | Thu 13             |                                             |                   |                              |   |
|                    |            | Title upda   | ited to <b>Mr</b>           |          |                    |                                             |                   |                              |   |
|                    |            | at 🕓 01:10   | АМ                          |          |                    |                                             |                   |                              |   |
|                    |            |              |                             |          |                    |                                             |                   |                              |   |
|                    |            |              |                             |          | <b>1</b>           | Date of Birth updated to I<br>at ③ 01:10 AM | Dec 31, 1989      |                              |   |
|                    |            |              |                             |          |                    |                                             |                   |                              | R |
|                    |            | Date of B    | irth updated to <b>blan</b> | k value  | -3                 |                                             |                   |                              | Ð |
|                    |            | at 🕓 01:09   | AM                          |          |                    |                                             |                   |                              |   |

This also shows the campaigns sent to them, fields updated, when they are added to journeys or removed from them, and the changes in their lead stage.

In the far right of the Timeline tab, you can change the date range to view the activities of the contact for a particular period. You can use the **Custom range** option to view the activity for a particular date range other than the pre-defined options available. You can use the **Entire duration** option to view the activity of the contact right from when they were added to your organization till the present date.

| CONTACT PROPERTIES | MEMBERSHIP | SUBSCRIPTION      | ENGAGEMENT                 | TIMELINE | ACCOUNT PROPERTIES | DEALS                      |                 |   |                                              |   |
|--------------------|------------|-------------------|----------------------------|----------|--------------------|----------------------------|-----------------|---|----------------------------------------------|---|
|                    |            |                   |                            |          |                    |                            |                 |   |                                              |   |
|                    |            |                   |                            |          |                    |                            | Activity Filter | ~ | Last 28 days<br>Jan 17, 2025 to Feb 13, 2025 |   |
|                    |            |                   |                            |          |                    |                            |                 |   |                                              |   |
|                    |            |                   |                            |          | Thu 12             |                            |                 |   | *                                            |   |
|                    |            |                   |                            |          | Ind 13             |                            |                 |   |                                              |   |
|                    |            |                   |                            |          | <b>®</b> -         | Title updated to <b>Mr</b> |                 |   |                                              |   |
|                    |            |                   |                            |          |                    |                            |                 |   |                                              |   |
|                    |            | Date of B         | irth updated to <b>Dec</b> | 31, 1989 | -03                |                            |                 |   |                                              |   |
|                    |            | at 🕓 <b>01:10</b> | AM                         |          |                    |                            |                 |   |                                              | R |
|                    |            |                   |                            |          |                    | Data of Rieth undated to   | blankvalue      |   |                                              | Ð |
|                    |            |                   |                            |          |                    | at (S) 01:09 AM            |                 |   |                                              |   |

The **Activity Filter** option present beside the date filter allows you to filter for a particular type of activity. For example, if you would like to view only the updates made to the fields of the contact over the past three months, you can click on Activity Filter and select **Field Update**; choose **Last 3 months** option in the date filter.

## **Account Properties**

This tab comes into play when you've integrated Zoho CRM with Zoho Marketing Automation. The Contacts or Accounts data from Zoho CRM can be viewed in this tab.

| c | ONTACT PROPERTIES | MEMBERSHIP    | SUBSCRIPTION | ENGAGEMENT | TIMELINE | ACCOUNT F | PROPERTIES             | DEALS           |  |   |
|---|-------------------|---------------|--------------|------------|----------|-----------|------------------------|-----------------|--|---|
|   | ACCOUNT INFORM    | IATION        |              |            |          |           |                        |                 |  |   |
|   | Website URL       |               |              |            |          |           | Account Owner          | Patricia Boyle  |  |   |
|   | Industry          | Communication | s            |            |          |           | Rating                 | -               |  |   |
|   | Account type      | Distributor   |              |            |          |           | Account name           | Chemel (Sample) |  |   |
|   | Annual revenue    | 830000.0      |              |            |          |           | Number of<br>Employees | 1200            |  |   |
|   | SIC Code          |               |              |            |          |           |                        |                 |  |   |
|   |                   |               |              |            |          |           |                        |                 |  |   |
|   |                   |               |              |            |          |           |                        |                 |  | R |
|   |                   |               |              |            |          |           |                        |                 |  | Ð |

## Deals

Similar to the Account Properties tab, the details of the Deals that you've created in Zoho CRM for a contact can be viewed in the Deals tab.

| CONTACT PROPERTIES MEMBERSHIP SU                                                                                       | JBSCRIPTION ENGAGEMENT TIMELINE ACCOUNT                        | PROPERTIES DEALS                                                                           |                                                                |  |
|----------------------------------------------------------------------------------------------------|----------------------------------------------------------------|--------------------------------------------------------------------------------------------|----------------------------------------------------------------|--|
| Total Revenue<br>USD 700                                                                                               | Total Expected Revenue<br>USD 700                              | Avg days to close a deal<br>O Days                                                         | No of Associated Deals                                         |  |
| CRM Planner Deal         Created On 10 Sep 2024         Deal Stage       Days to Close         Closed Won       0 Days | USD 200<br>Expected Revenue Closing Probablity<br>USD 200 100% | New CRM Planner<br>Created On 10 Sep 2024<br>Deal Stage Days to Close<br>Closed Won 0 Days | USD 500<br>Expected Revenue Closing Probablity<br>USD 500 100% |  |
| Patricia Boyle                                                                                                    | Deal Type: None                                                | Patricia Boyle                                                                             | Deal Type: None                                                |  |
|                                                                                                    |                                                                |                                                                                            |                                                                |  |
|                                                                                                    |                                                                |                                                                                            |                                                                |  |
|                                                                                                    |                                                                |                                                                                            |                                                                |  |